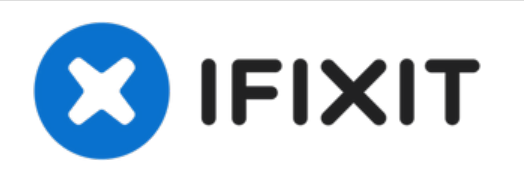

# MacBook Air 13インチEarly 2015のバッテリー 交換

このガイドを使ってMacBook Air 13インチEarly...

作成者: iRobot

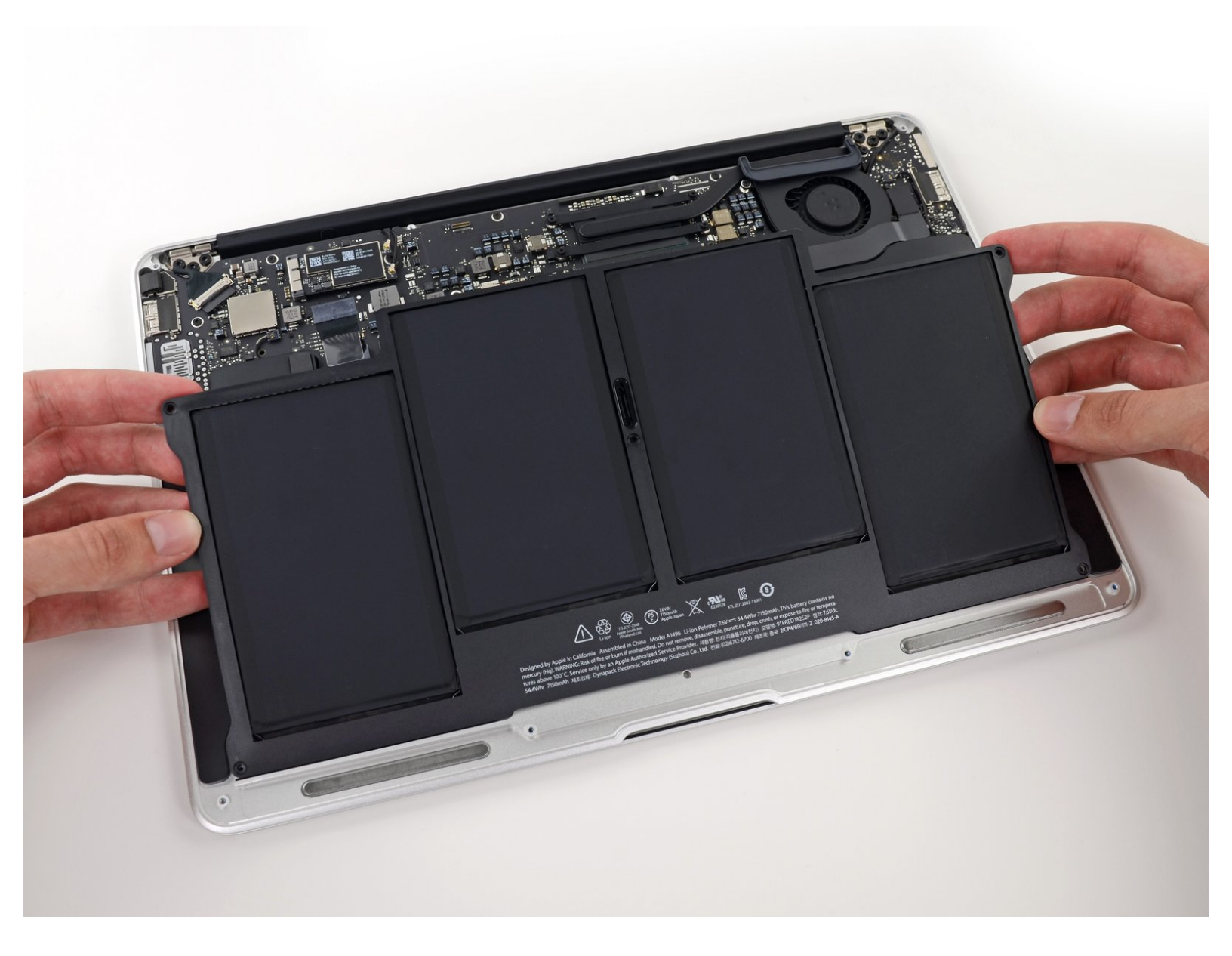

ã"ã®æ–‡æ∍¸ã⁻2023-02-24 07:24:19 AM (MST)ã«ä½œæ^ã•ã,Œã¾ã—ãŸã€,

# はじめに

このガイドを使ってMacBook Air 13インチEarly 2015のバッテリー交換をしましょう。

注意もし、thin 薄いプラスチックフィルム が新しいバッテリーに貼ってある場合は、剥がさないで ください。それは糊付けされており、MacBook内部にバッテリーがある間、バッテリーを保護して くれます。

#### ツール:

P5 ペンタローブネジ用ドライバー (Retina MacBook Pro/Air用) (1)
T5トルクスドライバー (1)

🖌 部品:

 MacBook Air 13" (Mid 2010 to 2017) Replacement Battery (1)

ã"ã®æ–‡æ∍¸ã⁻2023-02-24 07:24:19 AM (MST)ã«ä½œæ^ã•ã,Œã¾ã—ãŸã€,

手順1-下部ケース

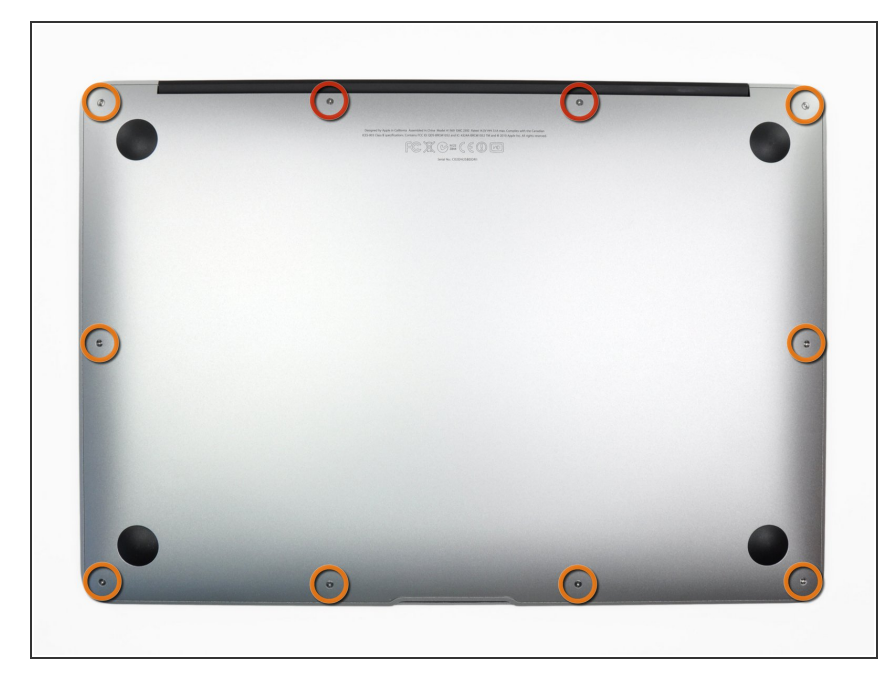

- ・作業を始める前に、MacBookの電源 を落として下さい。ディスプレイを 閉じ柔らかい表面の上に置いてくだ さい。
  - P5ペンタローブドライバー を使っ て、下部ケースをはずしてくださ い。ネジは次の長さに分かれます。
    - 🖕 9mm ネジー 2本
    - e 2.6mm ネジー 8本

#### 手順 2

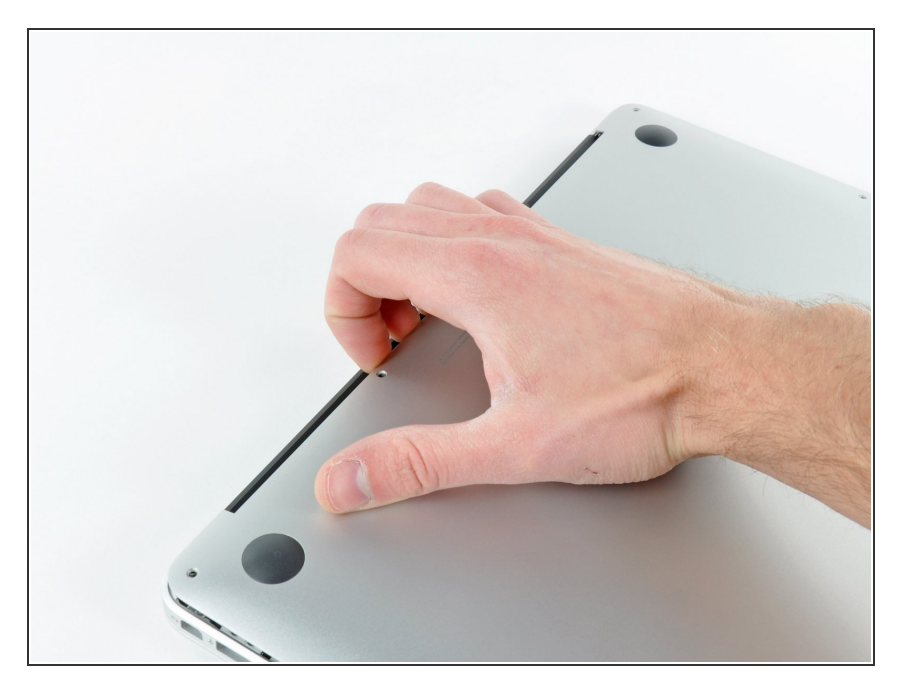

- ディスプレイと下部ケースの間に指 を入れ、上に引っ張って下部ケース を本体から外します。
- 下部ケースを取り外して脇に置きます。

ã"ã®æ–‡æ∍,ã⁻2023-02-24 07:24:19 AM (MST)ã«ä½œæ^ã•ã,Œã¾ã—ãŸã€,

# 手順3—バッテリーコネクタ

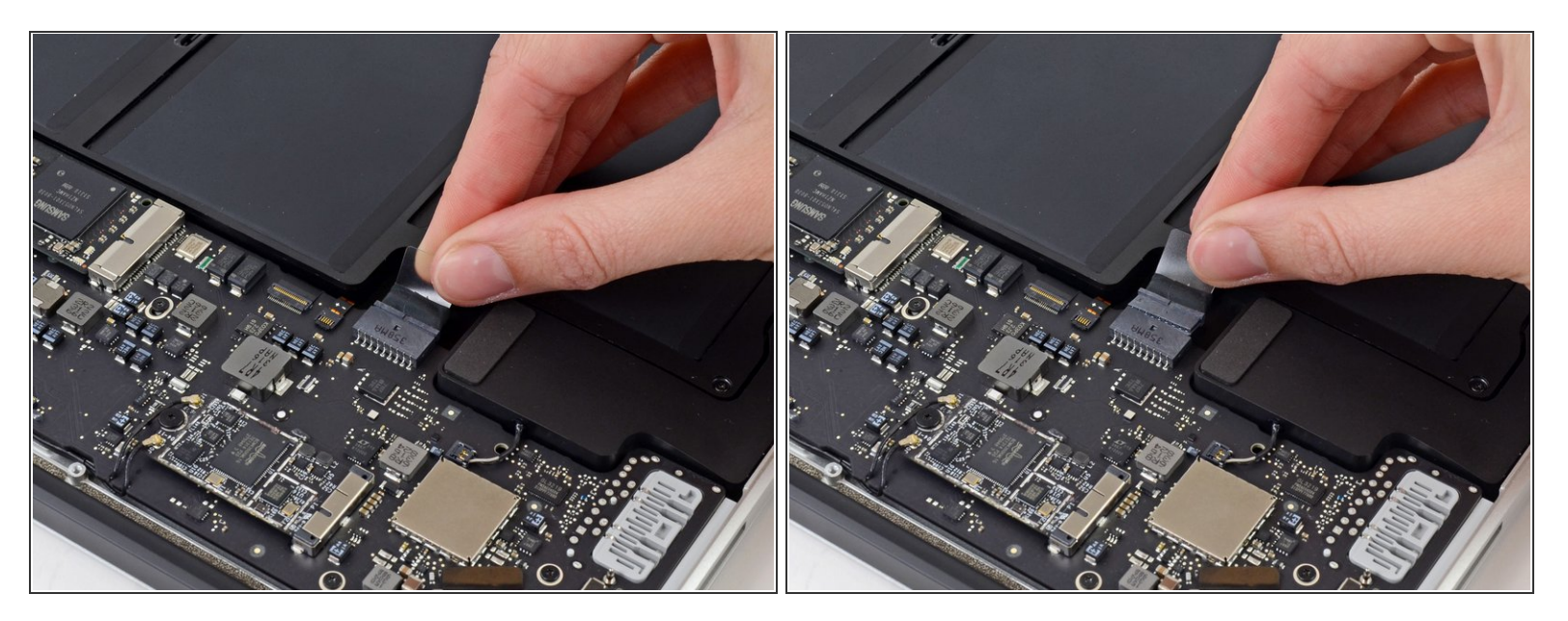

- () 作業中に電源がオンにならないようにするには、バッテリーを外すことをお勧めします。
- バッテリーコネクターに取り付けられた透明なプラスチック製のプルタブを掴み、Airの前端に向かって引っ張り、バッテリーをロジックボードから外します。
- ▲ コネクターの接続を外すときは、コネクターソケットにダメージを与えてしまう可能性があるためコネクターを上に持ち上げないでください。

ã"ã®æ–‡æ›,ã⁻2023-02-24 07:24:19 AM (MST)ã«ä½œæ^ã•ã,Œã¾ã—ãŸã€,

### 手順4—バッテリー

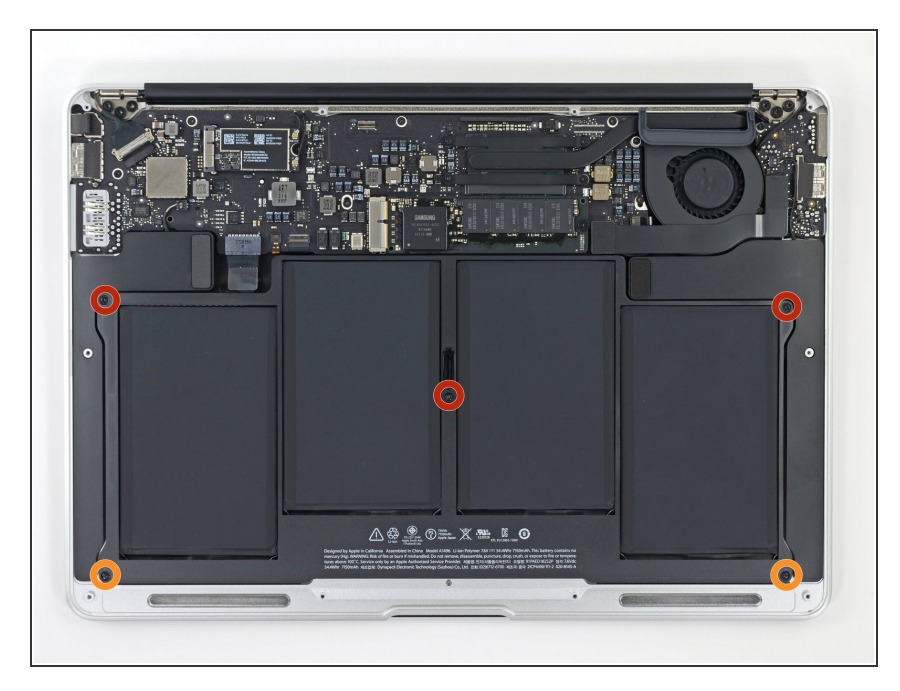

- バッテリーを上部ケースに固定して いる次の5本のネジを外します:
  - 6.9mm T5トルクスネジ 3本
  - 🖕 3.0mm T5トルクスネジ 2本

# 手順 5

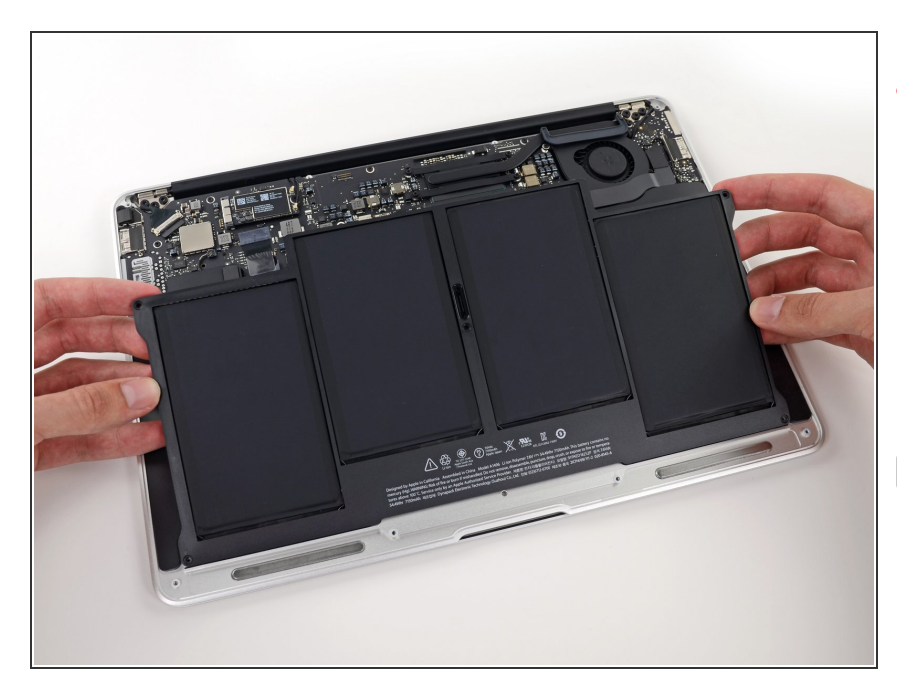

- ▲ バッテリーを取扱う際は、露出した 4つのリチウムポリマーセルを触っ たり、掴まないようにご注意ください。
- ロジックボード側の端からバッテ リーを持ち上げて、上部ケースから 取り出します。
- 交換用バッテリーは、上部側に<u>プラ</u> <u>スチックフィルム</u>が軽く貼られてい る場合があります。バッテリーを装 着する際は、このフィルムを剥がし てください。ただし<u>フィルムが剥が</u> <u>しにくい場合</u>は、そのままの状態に してください。

ã"ã®æ–‡æ›¸ã⁻2023-02-24 07:24:19 AM (MST)ã«ä½œæ^ã•ã,Œã¾ã—ãŸã€,

- ★ この修理ガイドを完成したら、新しく装着したバッテリーの<u>キャリブ</u>レーションを行なってください。
  - 100%になるまで充電します。充 電後も最低2時間はプラグを繋げ たままにします。それからプラグ を外して、通常通り使用しなが ら、自然に放電させます。バッテ リー残量小のサインが表示された ら、これまでの作業を保存して、 スリープ状態になるまで放置して ください。スリープ状態に入った ら、少なくとも5時間置きます。 それから一気に100%まで充電し ます。
  - 新しいバッテリーを装着後、通常 通り作動しない場合 は、<u>MacBook ProのSMCをリ</u> セット しなければならない可能性 があります。

デバイスを組み立て直すには、これらの手順と逆の順序に従ってください。

ã"ã®æ–‡æ›¸ã⁻2023-02-24 07:24:19 AM (MST)ã«ä½œæ^ã•ã,Œã¾ã—ãŸã€,